# ダイヤルアップ接続設定方法(Mac OS 10.4)

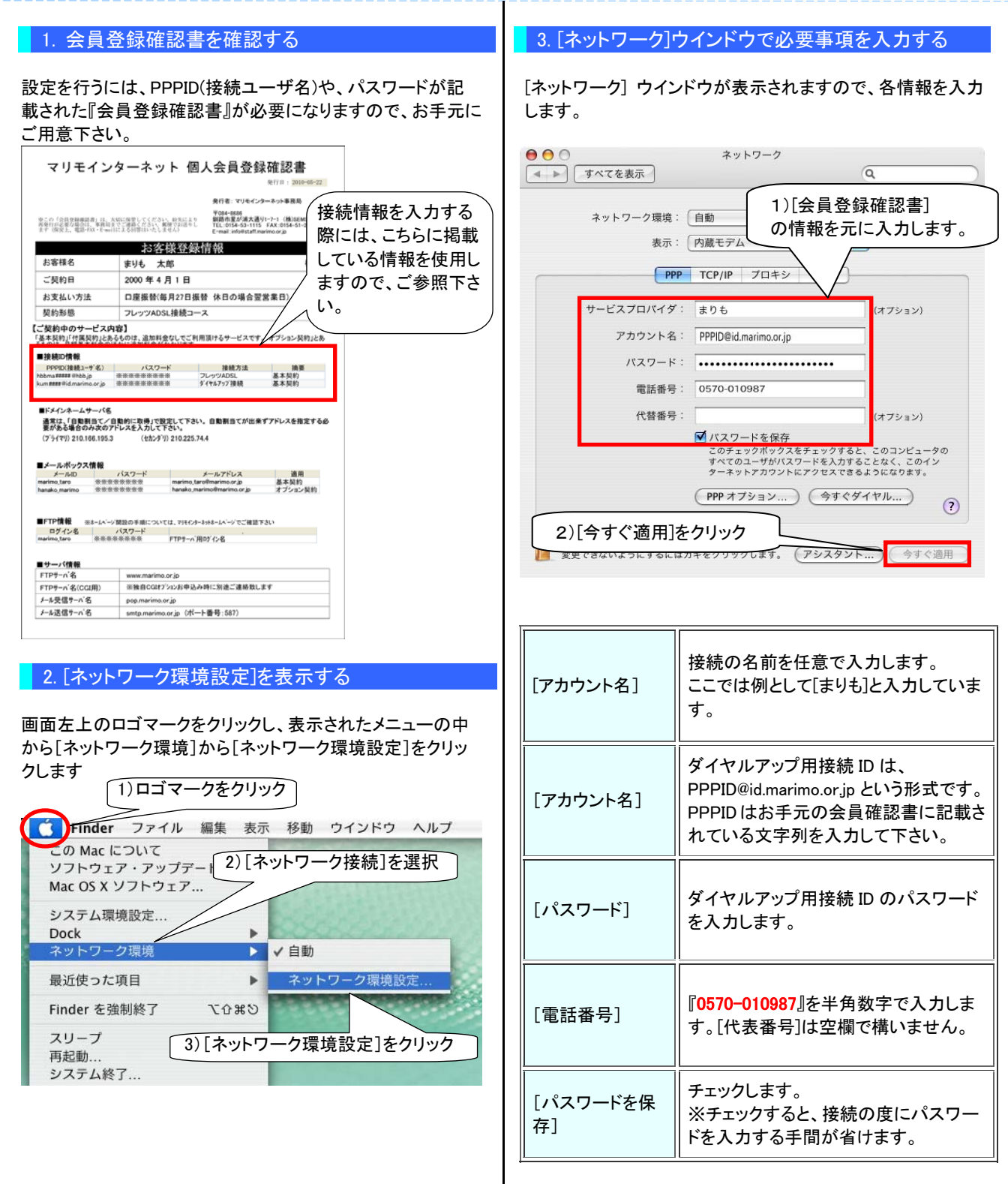

これらの情報を入力しましたら[今すぐ適用]のボタンがクリッ クできるようになりますので、入力内容を確認の上クリックし ます。

# ダイヤルアップ接続設定方法(Mac OS 10.4)

### 4. 入力内容を確認し接続する

[ネットワーク]画面内の[今すぐダイヤル]をクリックすると[モ デム]の画面が表示されますので、電話番号やアカウント名を 確認の後[接続]をクリックします。

| ネットワーク環境:  | 自動                                                                                           |                                  |
|------------|----------------------------------------------------------------------------------------------|----------------------------------|
| 表示:        | 内蔵モデム                                                                                        | •                                |
| PPP        | TCP/IP フロキシ モデム                                                                              |                                  |
| サービスプロバイダ: | まりも                                                                                          | (オプション)                          |
| アカウント名:    | PPPID@id.marimo.or.jp                                                                        |                                  |
| パスワード:     |                                                                                              |                                  |
| 電話番号:      | 0570-010987 1)[                                                                              | 今すぐダイヤ                           |
| 代發發号:      | をク                                                                                           | ハリック                             |
|            | <ul> <li>パスワードを保存<br/>このチェックボックスをチェックす<br/>すべてのユーザがパスワードを入力<br/>ターキットアカワントにアクセスでき</li> </ul> | パコンピュータの<br>たなく、このイン<br>ようになります。 |
|            | (PPPオブション) (今すぐ                                                                              | 914hm                            |

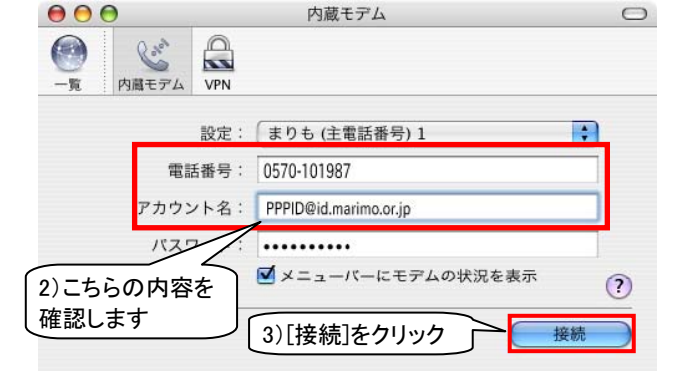

## 5. 設定を完了する

接続が確立すると下記の画面が出ます。(「状況」に表示され る通信速度"bps"と "IP アドレス"は都度変わります) 切断するときはウインドウ中段右の[接続解除]をクリックしま す。以上で設定は完了です。

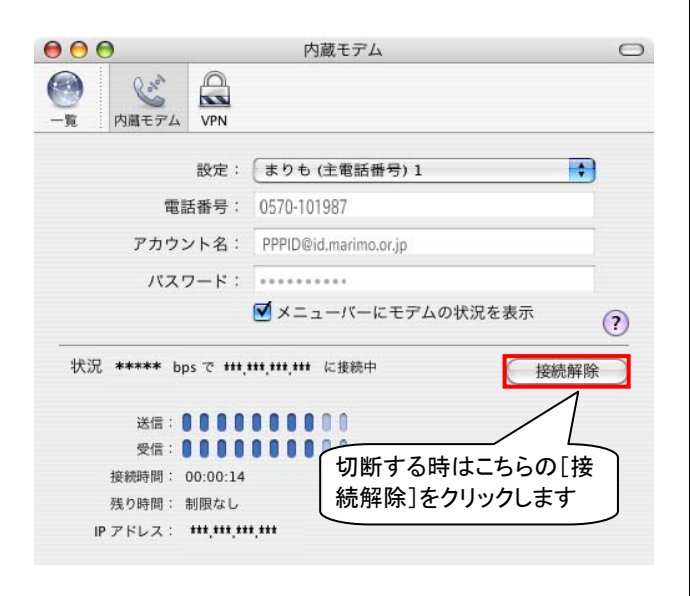

## 6. 設定完了後の接続方法

設定完了後は「アプリケーション」フォルダ内の「インターネット 接続.app]を実行しますと、手順4の画面が出ますので[接続] をクリックすると接続が出来ます。

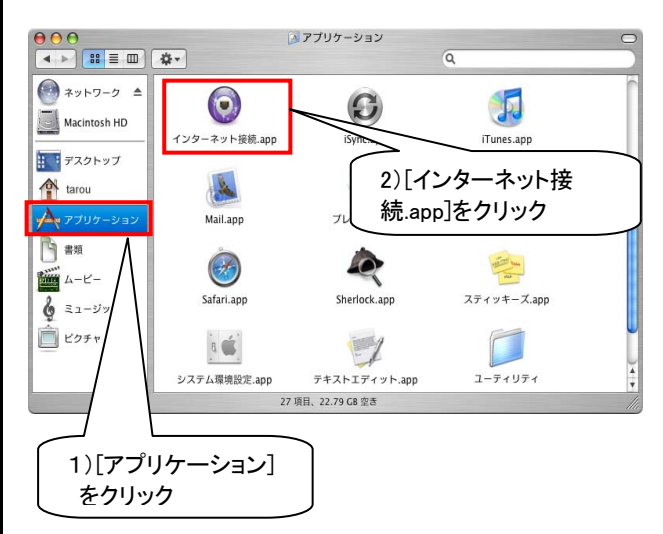